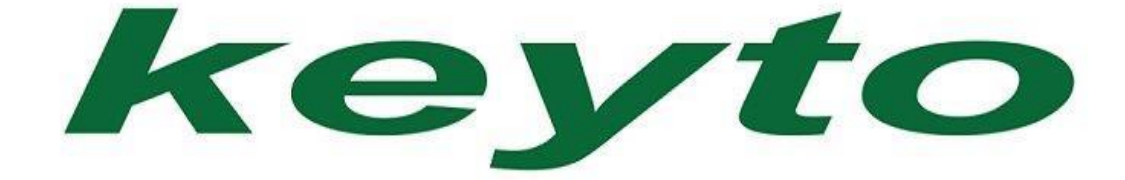

# **TECHNICAL MANUAL**

# **KT- PRO545 – V1**

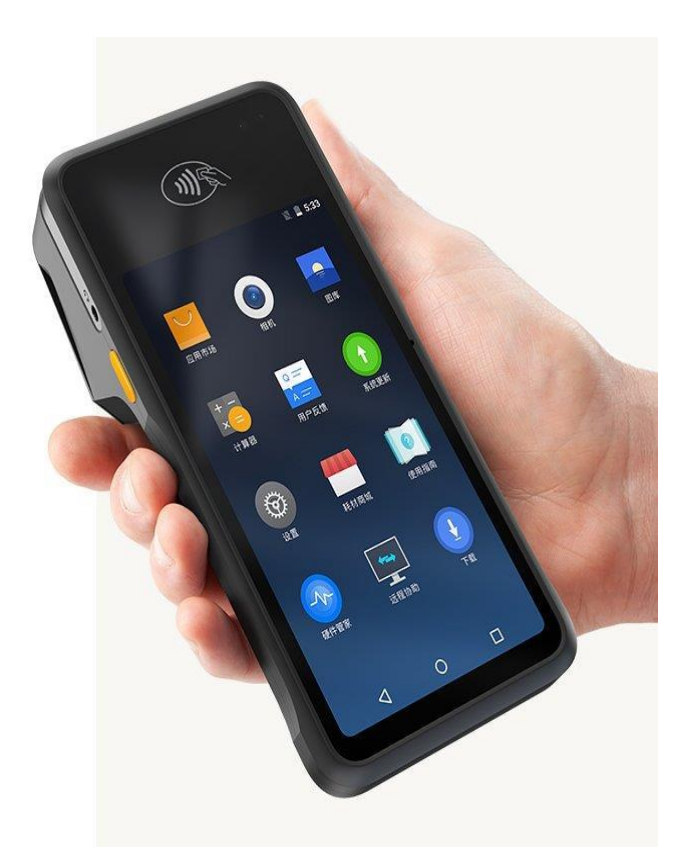

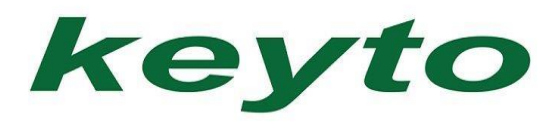

# **CONTENTS**

| CONTENTS                 | Page | 1  |
|--------------------------|------|----|
| HOW TO TAKE A SCREENSHOT | Page | 2  |
| CONNECT DEVICE TO WIFI   | Page | 3  |
| SCANNER SETTINGS         | Page | 4  |
| STORAGE SETTINGS         | Page | 5  |
| NFC SETTINGS             | Page | 6  |
| DATE AND TIME SETTINGS   | Page | 7  |
| HOW TO CHANGE LANGUAGE   | Page | 8  |
| нотѕрот                  | Page | 9  |
| PRINTER SETTINGS         | Page | 10 |
| FIRMWARE UPDATES         | Page | 11 |
| SOUND SETTINGS           | Page | 12 |
| ACCOUNT SETTINGS         | Page | 13 |
| BLUETOOTH SETTINGS       | Page | 14 |
| HOW TO UNINSTALL APPS    | Page | 15 |
| DISPLAY SIZE             | Page | 16 |
| FONT SIZE                | Page | 17 |
| MOBILE NETWORKS          | Page | 18 |
| SIM CARDS                | Page | 19 |
| RESET OPTIONS            | Page | 20 |
| BATTERY USAGE            | Page | 21 |
| VIEW FILES ON SD CARD    | Page | 22 |
| PRINTING FROM THE WEB    | Page | 23 |
| HOW TO SET UP AN EMAIL   | Page | 24 |
|                          |      |    |

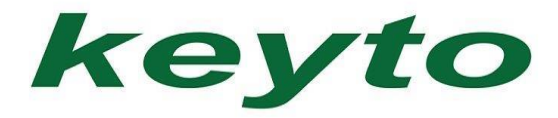

# HOW TO TAKE A SCREENSHOT

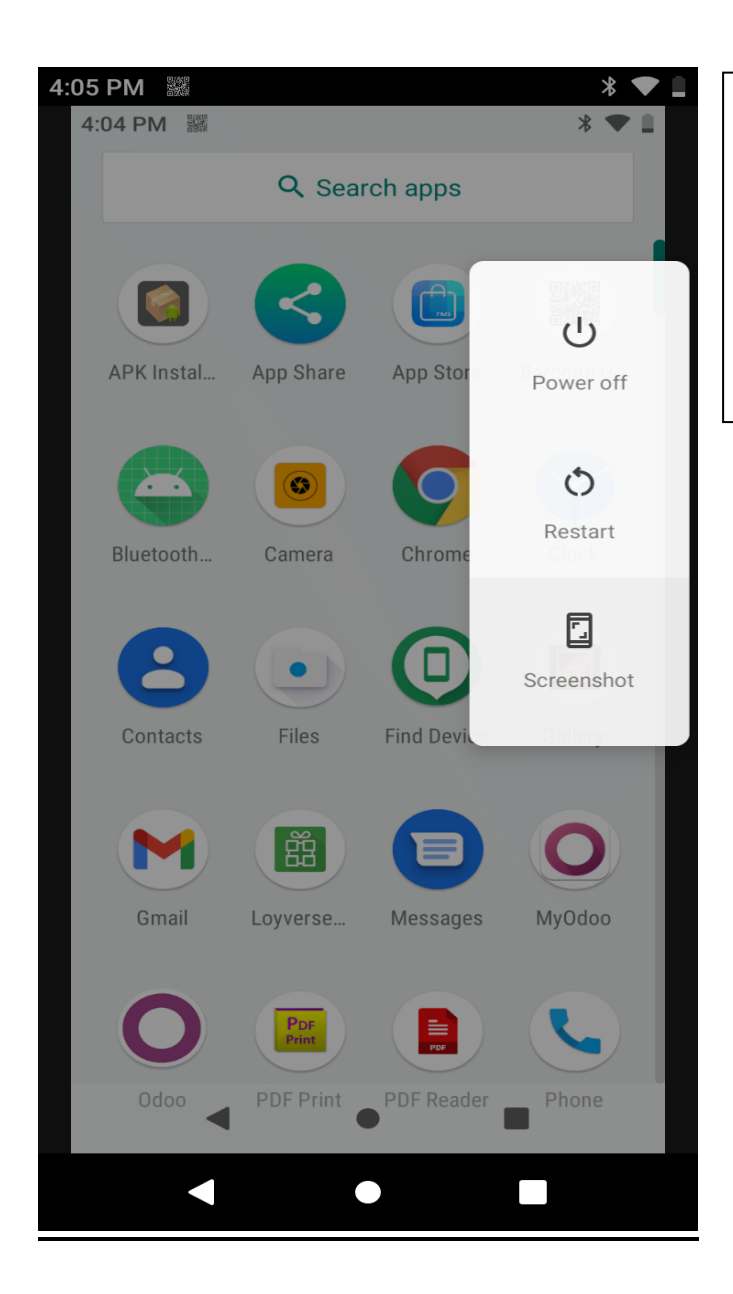

- PRESS AND HOLD POWER BUTTON
  FOR 3 SECONDS
- MENU WILL APPEAR WITH 3
  OPTIONS
- SELECT SCREENSHOT

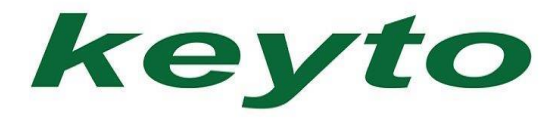

# CONNECT DEVICE TO WIFI

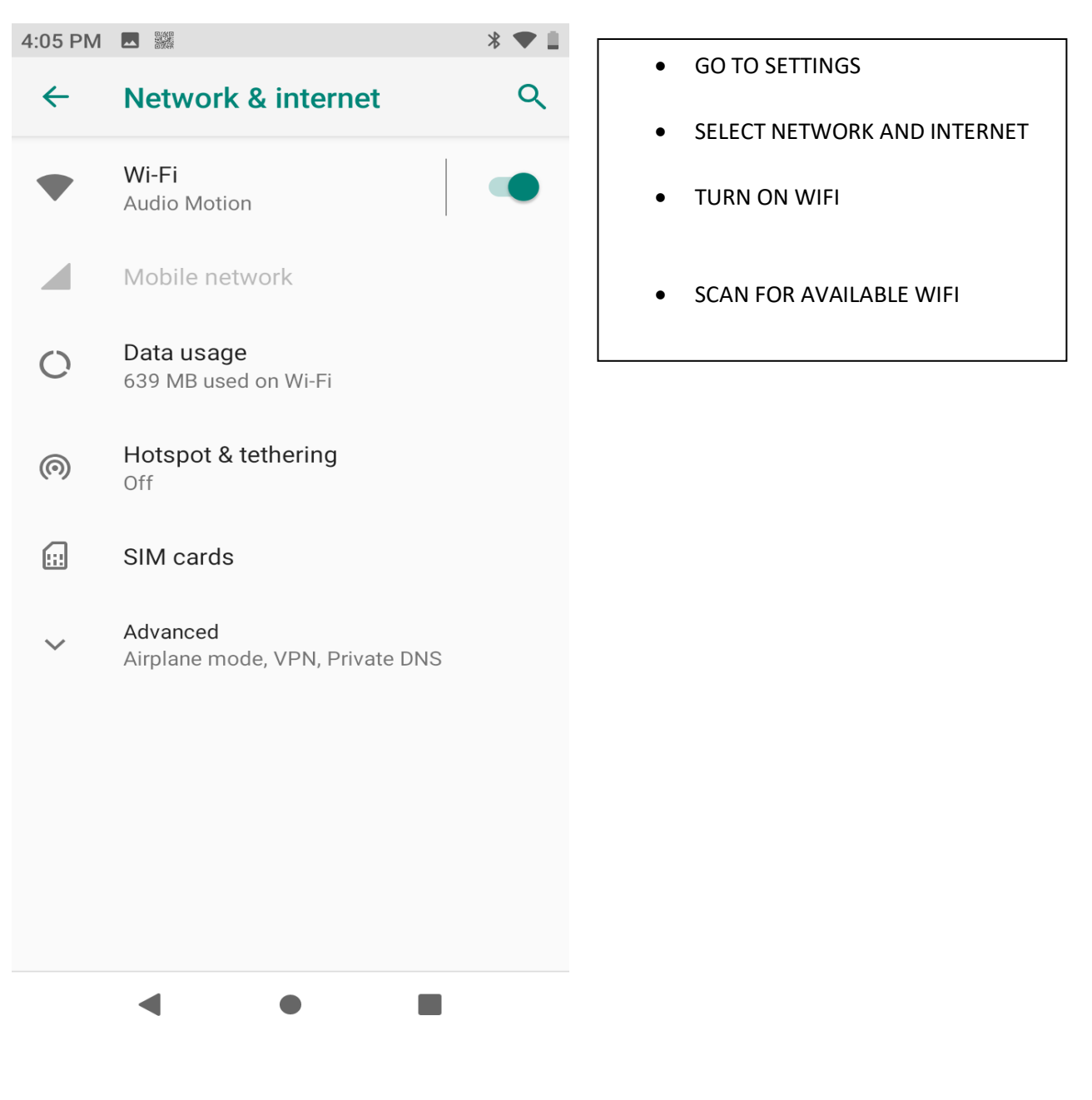

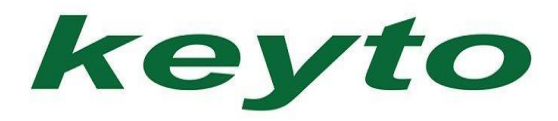

# **SCANNER SETTINGS**

| I:08 PM 🎆                              | * • - |                                  |
|----------------------------------------|-------|----------------------------------|
| Scan Setting                           |       | IN APPS                          |
| INVERSE CODE SUPPORT                   |       | GO TO BARCODE UTILI <sup>-</sup> |
| Inverse Code Enable                    |       |                                  |
| MAX SCAN TIME / DATA RECEIVE METHOD    |       | SELECT SCAN SETTINGS             |
| Max scan time<br>2 secs                |       |                                  |
| Data Receive Method<br>BROADCAST_EVENT |       |                                  |
| Scan mode<br>Single shot               |       |                                  |
| View size<br>4/4                       |       |                                  |
| SCANKEY ENABLE                         |       |                                  |
| Left ScanKey                           |       |                                  |
| Right ScanKey                          |       |                                  |
| NOTIFICATION                           |       |                                  |
|                                        |       |                                  |

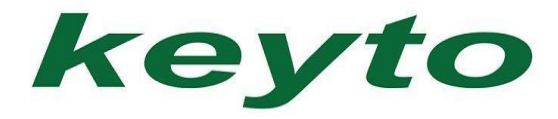

# **STORAGE SETTINGS**

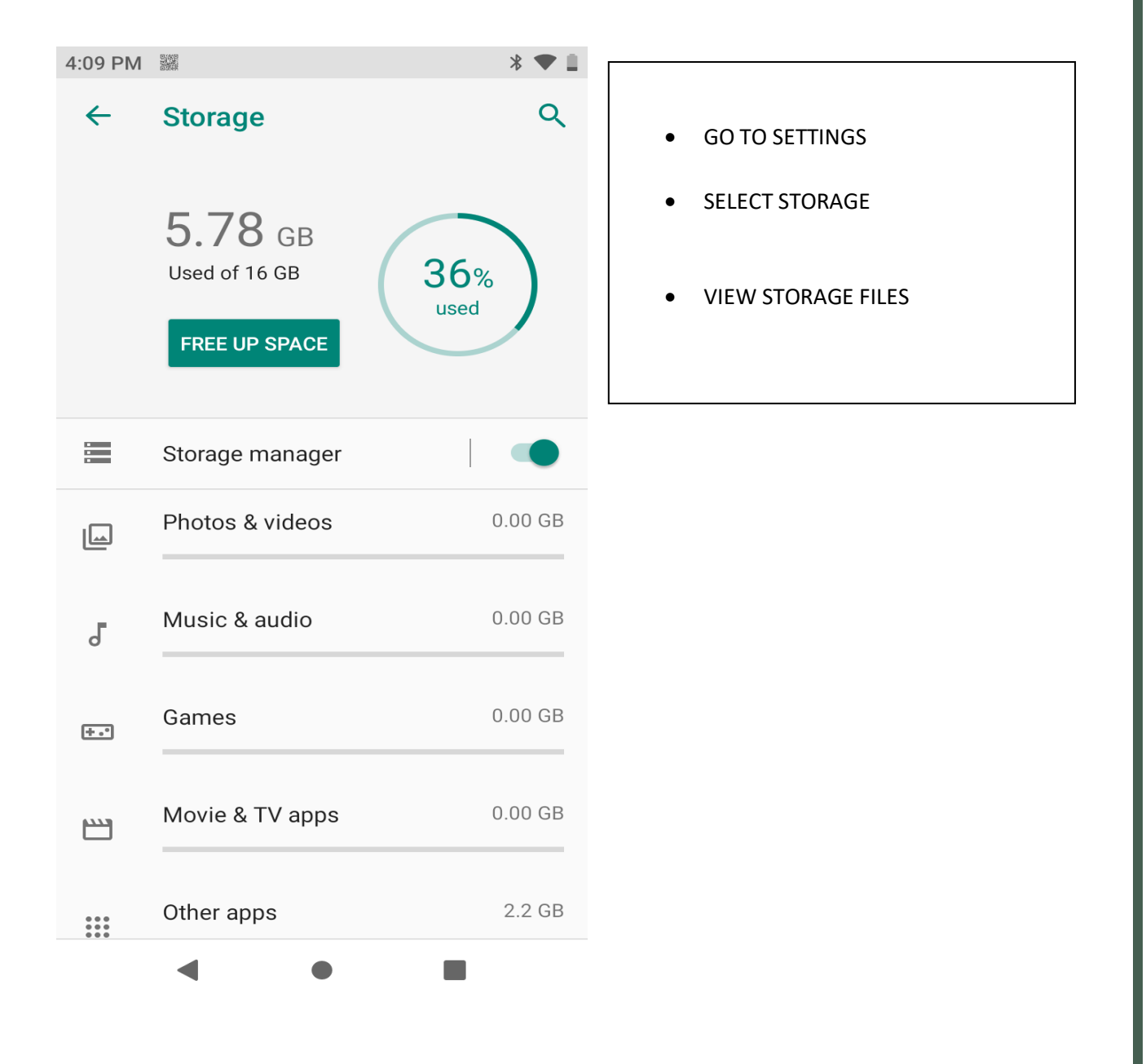

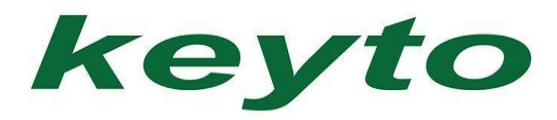

# **NFC SETTINGS**

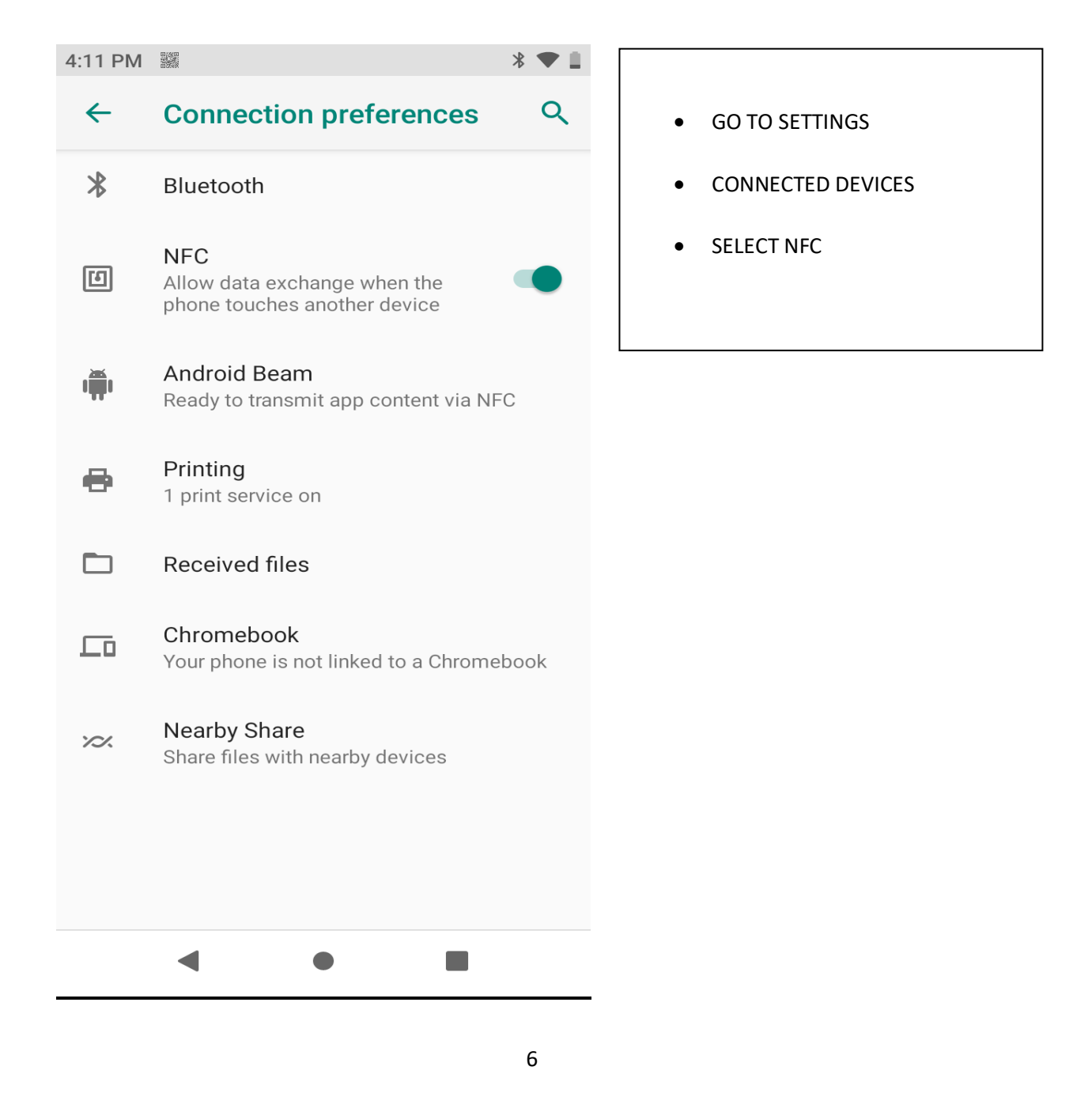

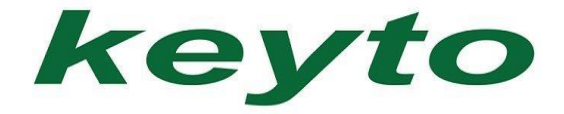

# DATE AND TIME SETTING

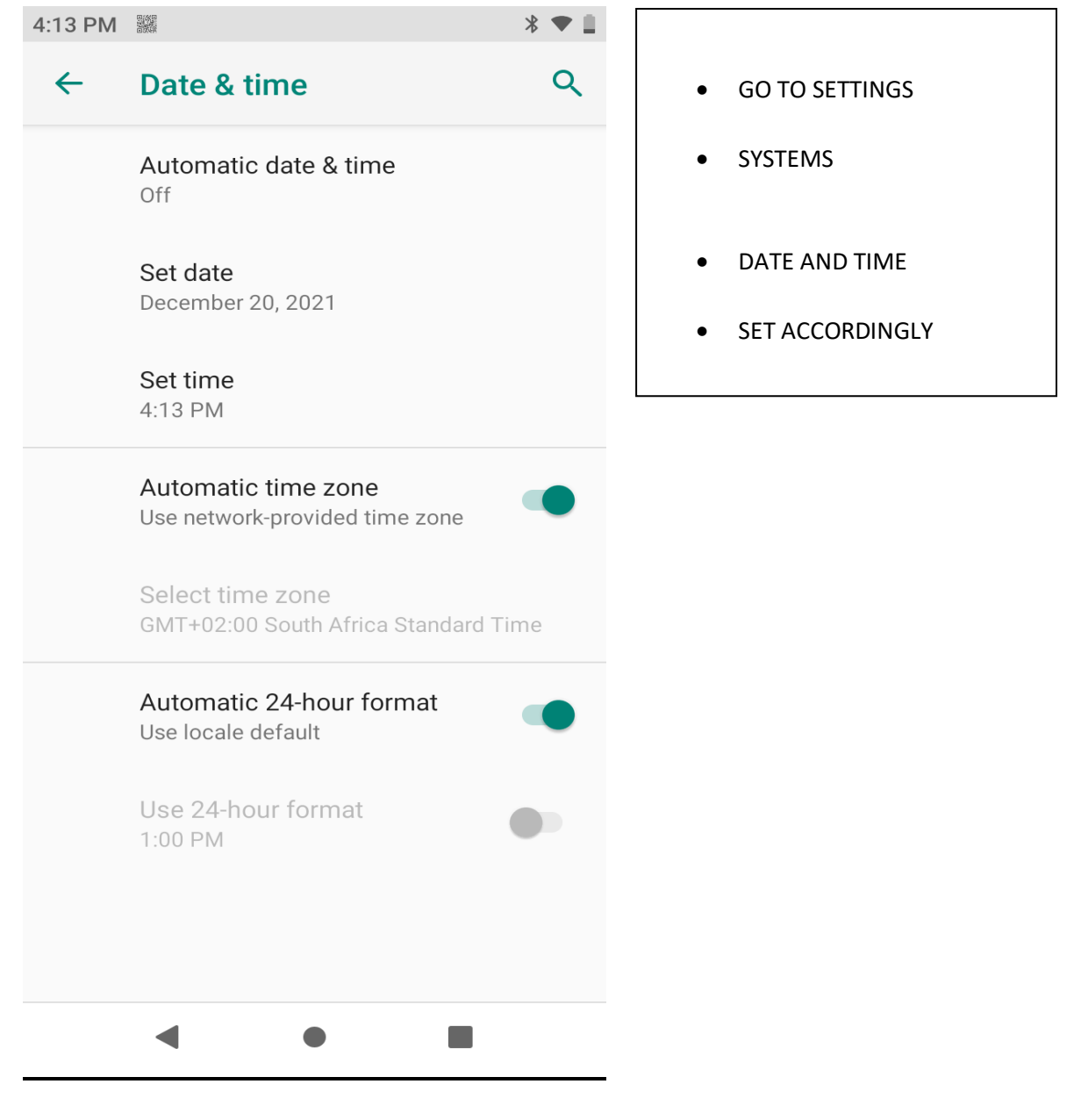

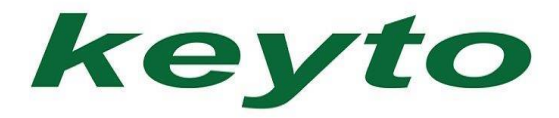

# HOW TO CHANGE LANGUAGE

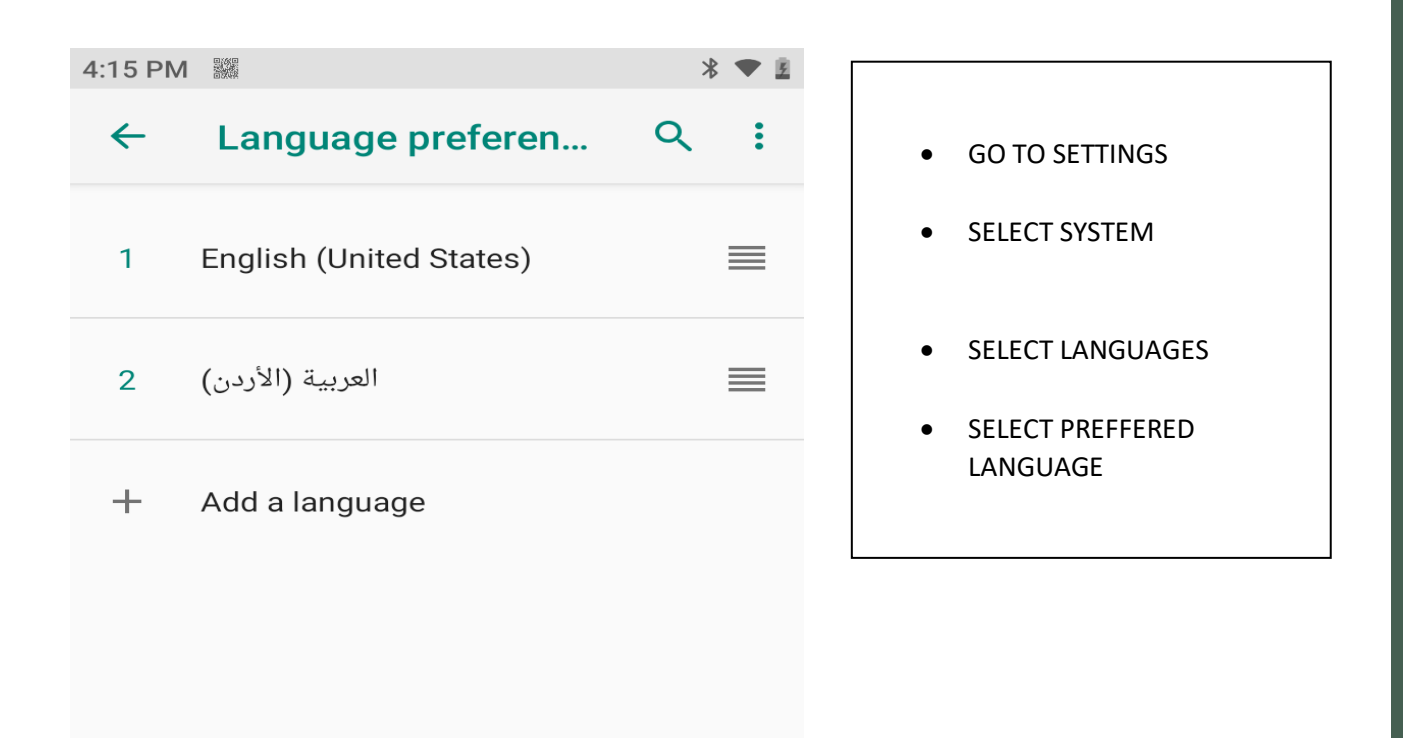

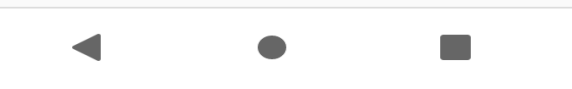

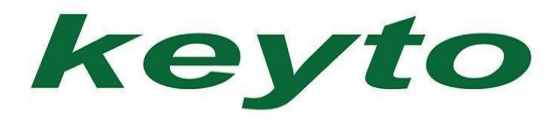

### HOTSPOT

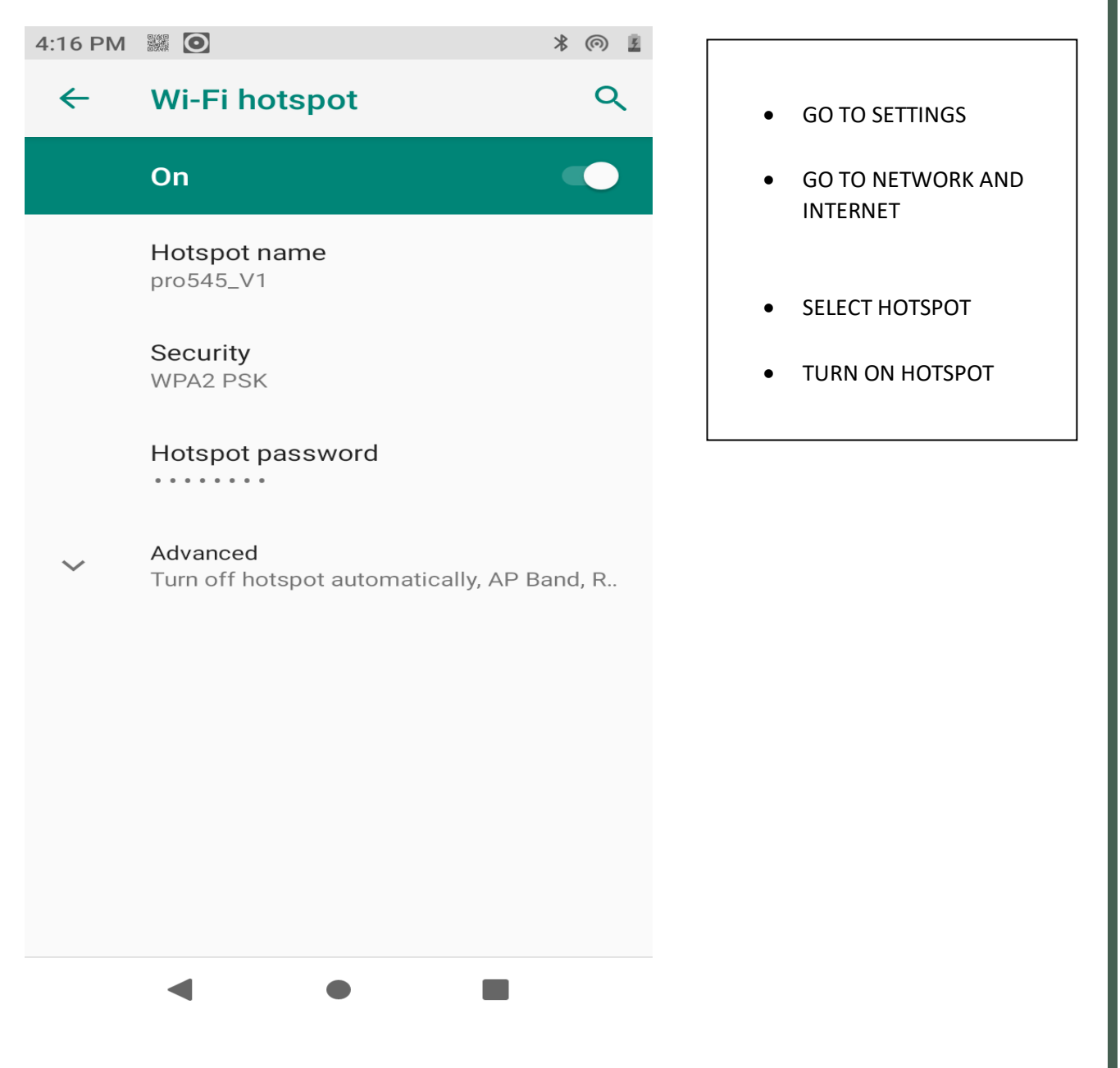

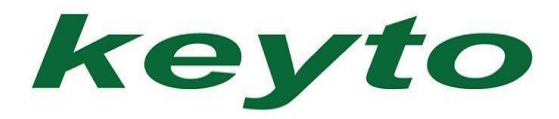

# **PRINTER SETTINGS**

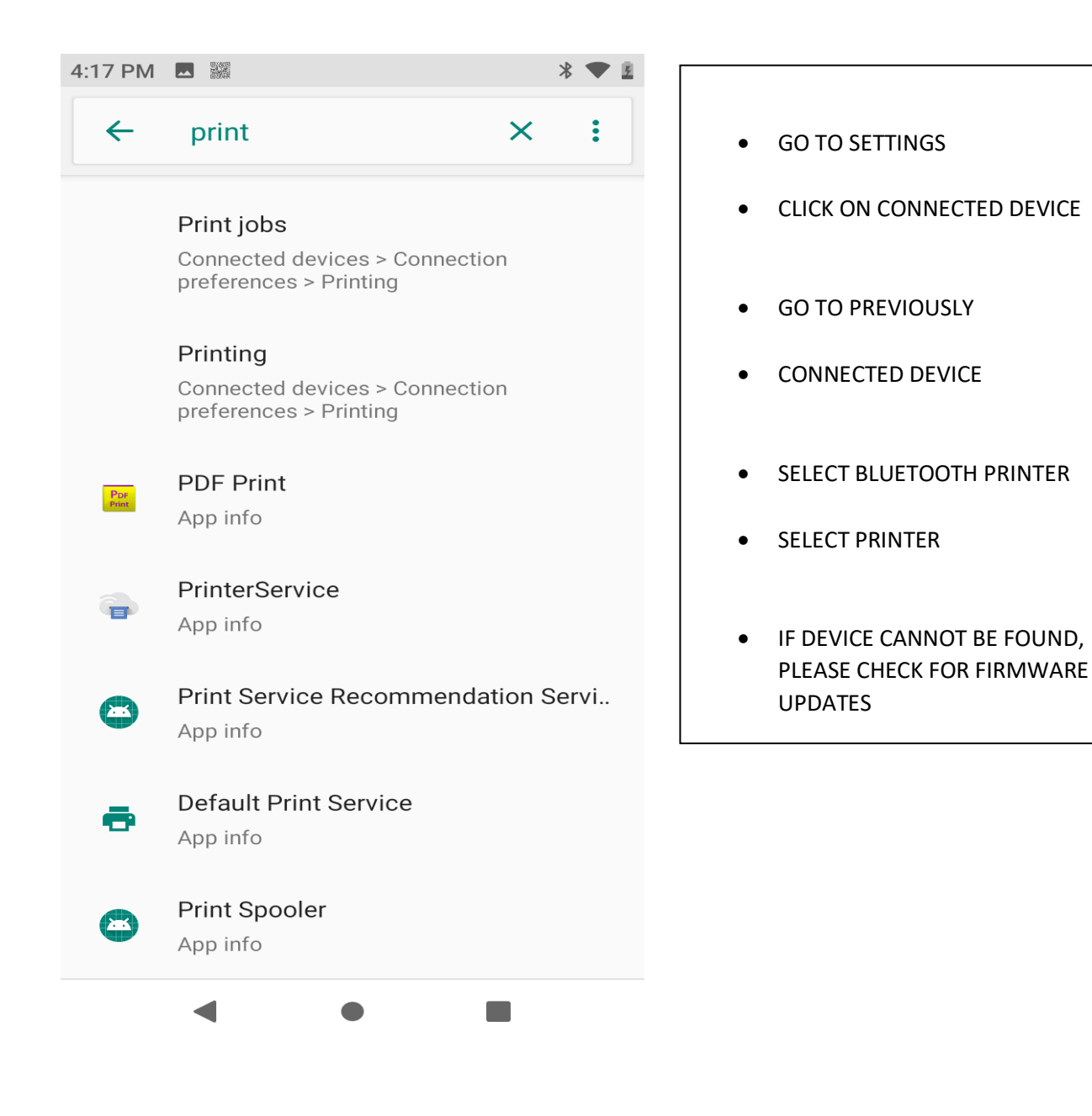

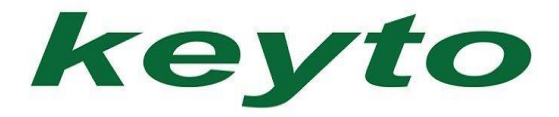

# HOW TO CHECK FOR FIRMWARE UPDATES

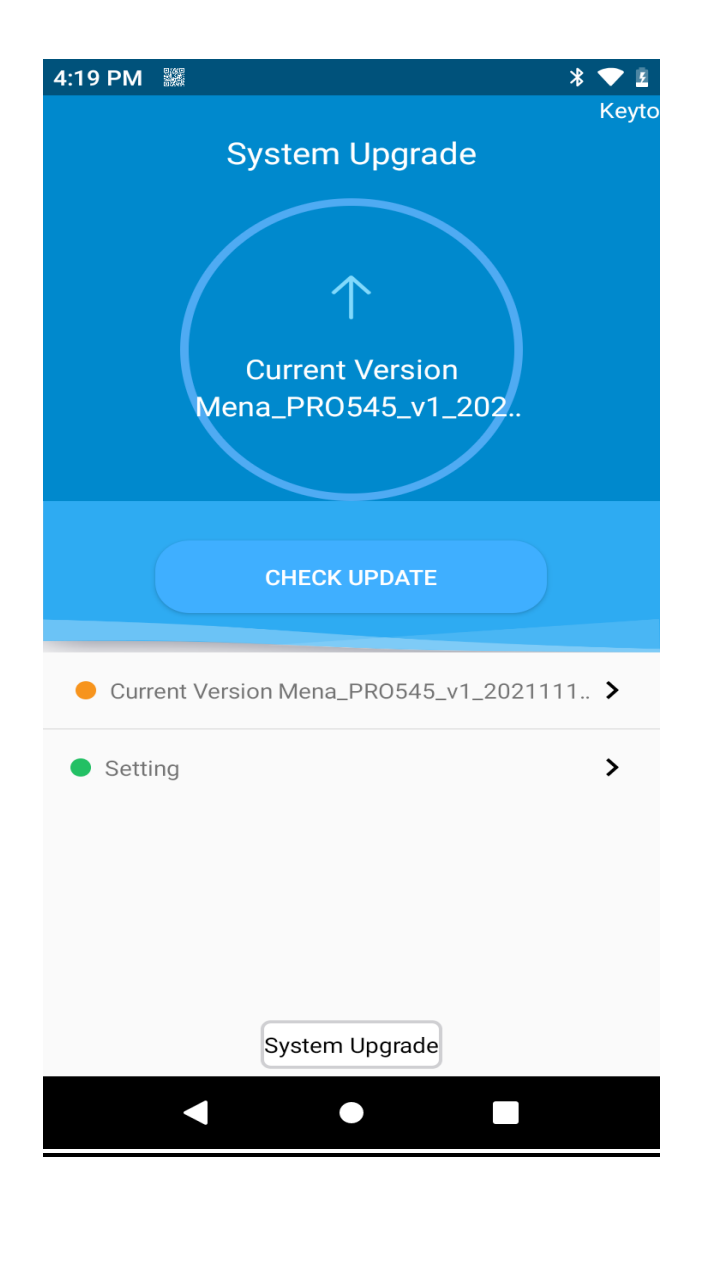

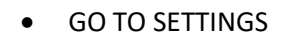

- SELECT SYSTEMS
- SELECT ADVANCED
- SELECT ABOUT PHONE
- SELECT SYSTEM UPGRADE
- CHECK UPDATES AVAILABLE

PLEASE CHECK FOR UPDATES ON ALL NEW UNITS BEFORE USING DEVICE

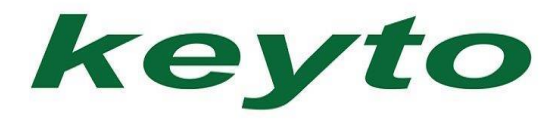

# SOUND SETTINGS

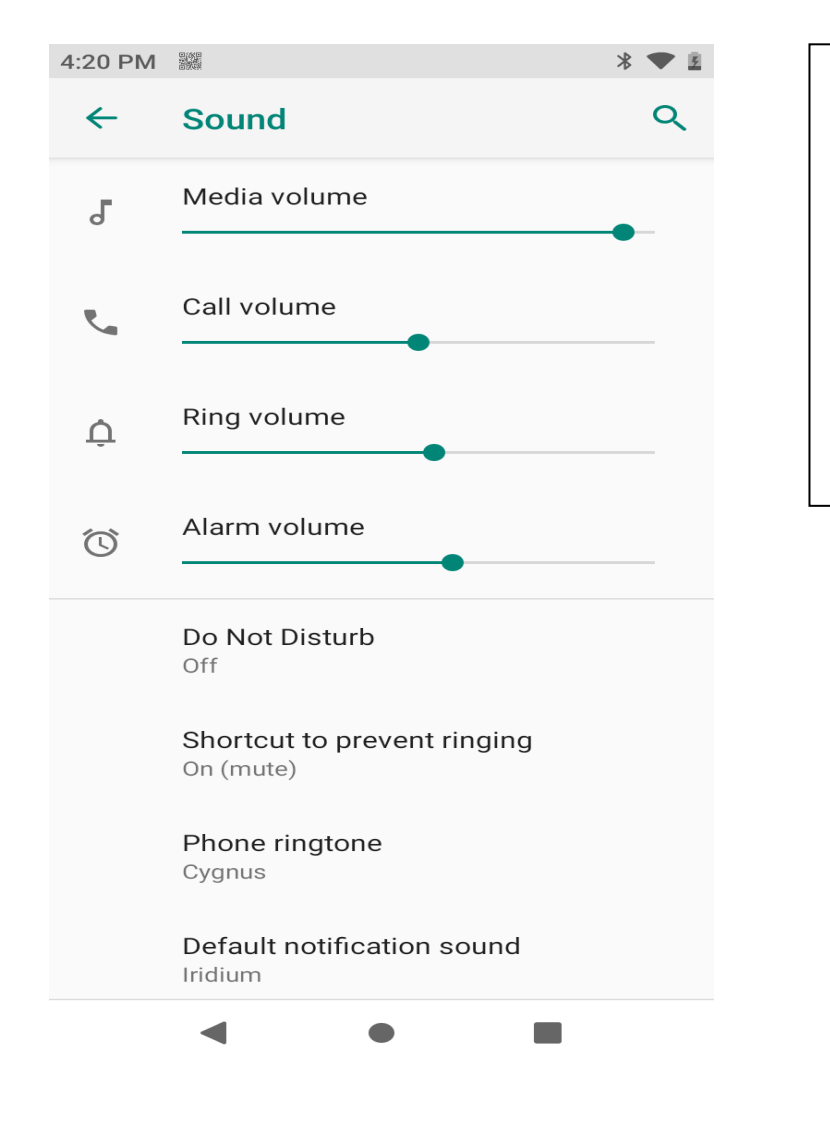

- GO TO SETTINGS
- SOUND SETTINGS
- SELECT PREFFERED VOLUME

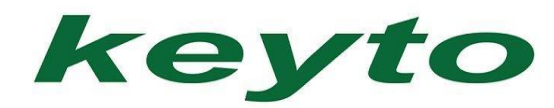

# **ACCOUNT SETTINGS**

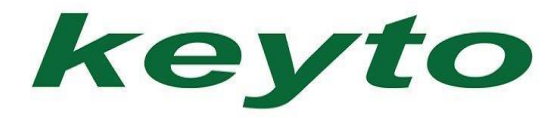

# **BLUETOOTH SETTING**

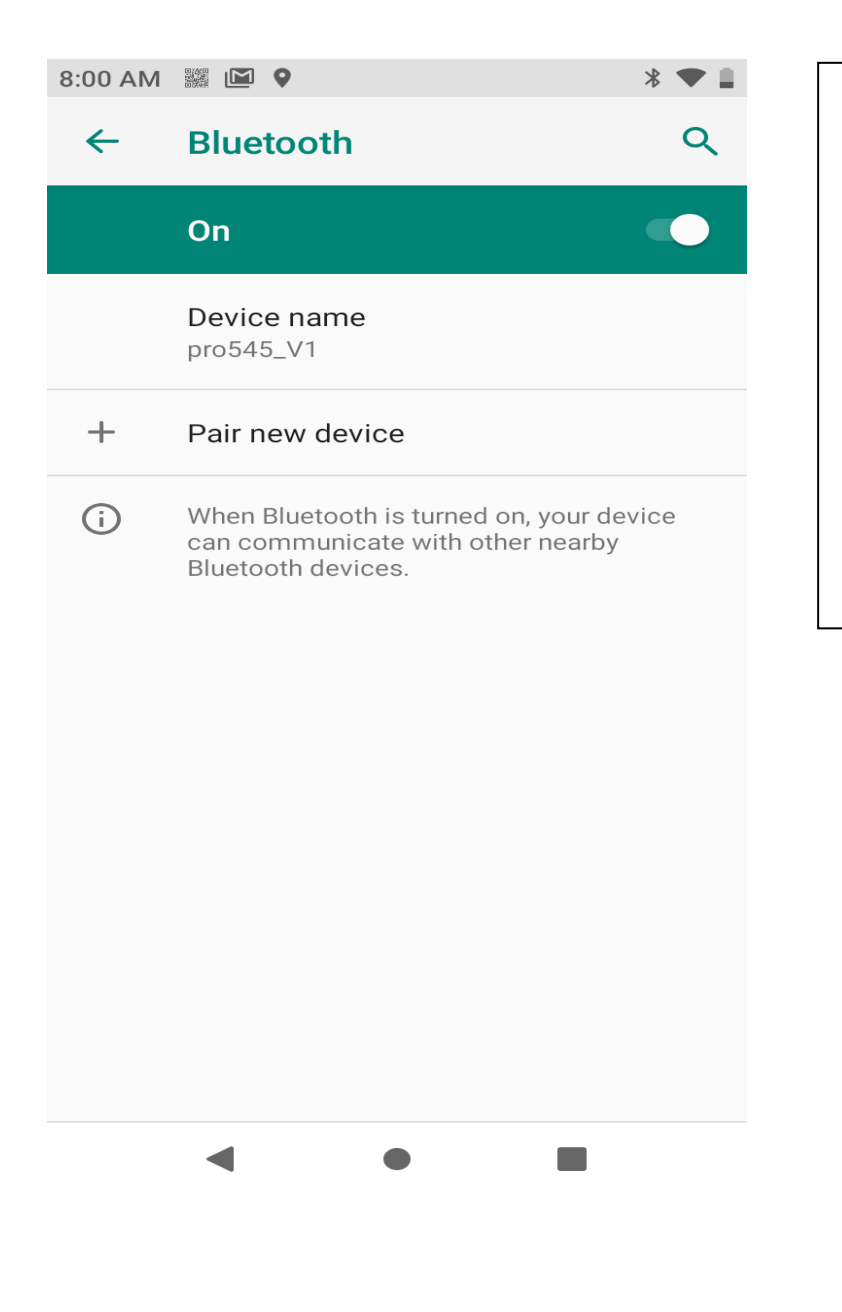

- GO TO SETTINGS
- SELECT CONNECTED
  DEVICE
- CLICK ON CONNECTION
  PREFFERENCE
- SELECT BLUETOOTH
- SELECT/PAIR NEW DEVICE

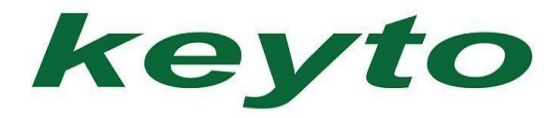

# HOW TO UNINSTALL APPS

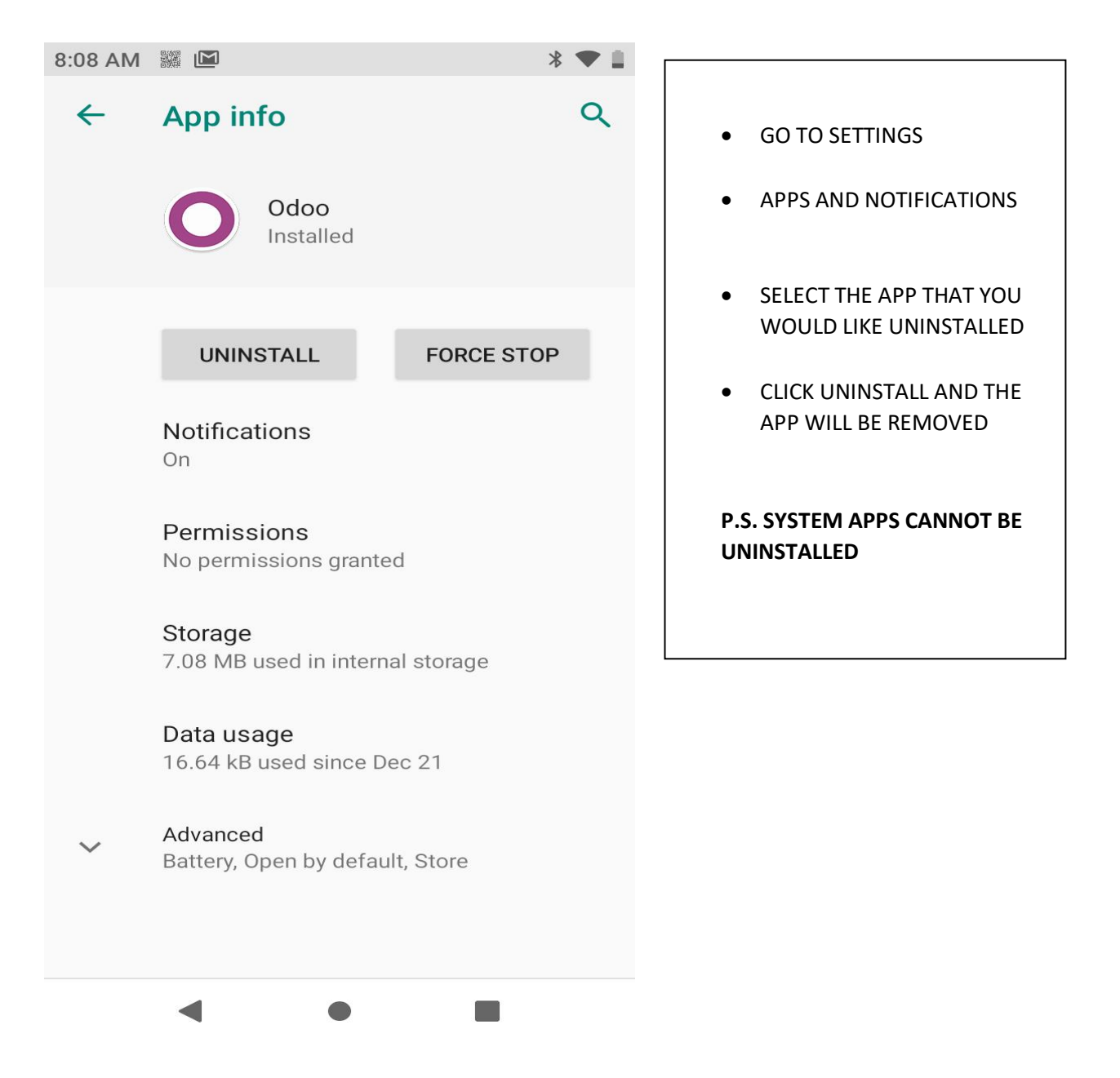

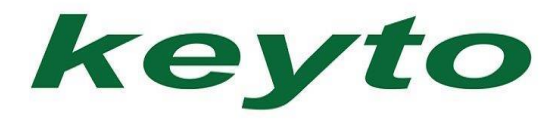

### **DISPLAY SIZE**

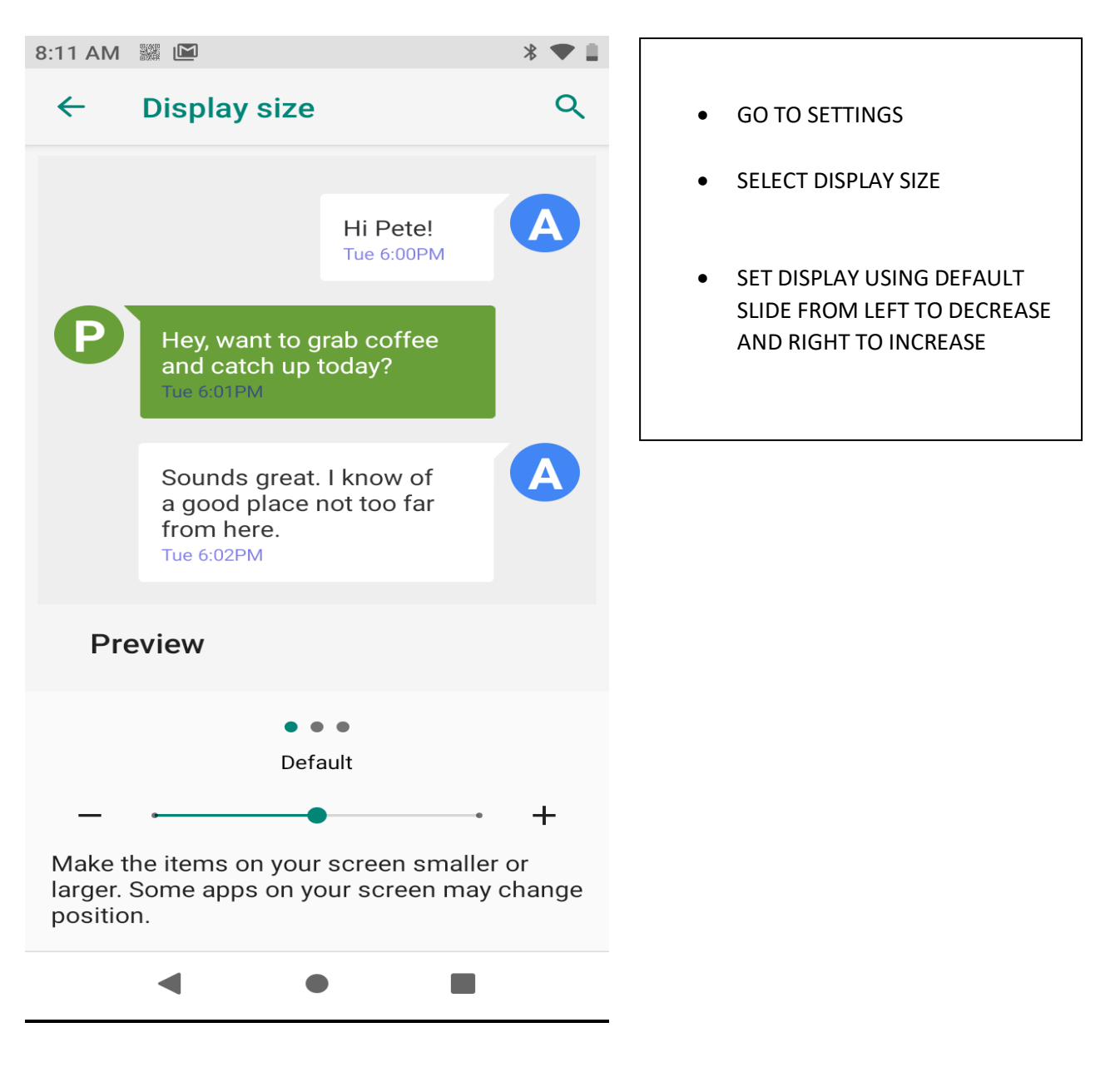

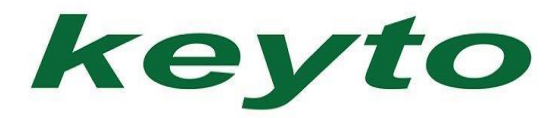

#### **FONT SIZE**

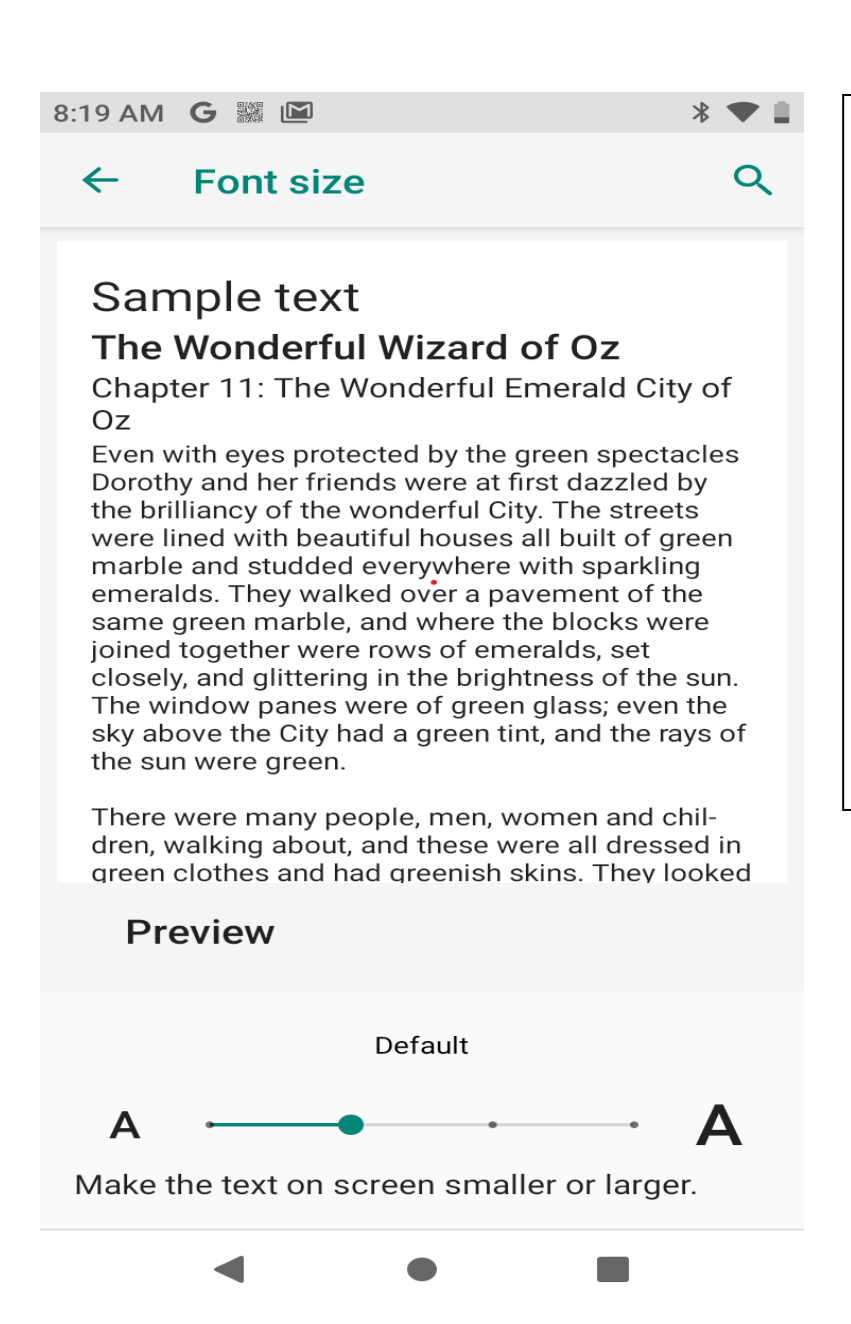

• GO TO SETTINGS

SELECT DISPLAY

SELECT ADVANCED

SELECT FONT SIZE

 SELECT FONT SIZE USING DEFAULT SLIDE FROM LEFT TO DECREASE AND RIGHT TO INCREASE

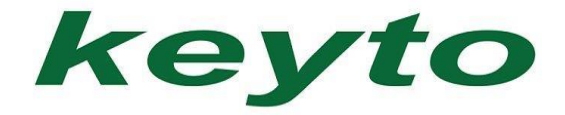

# **MOBILE NETWORKS**

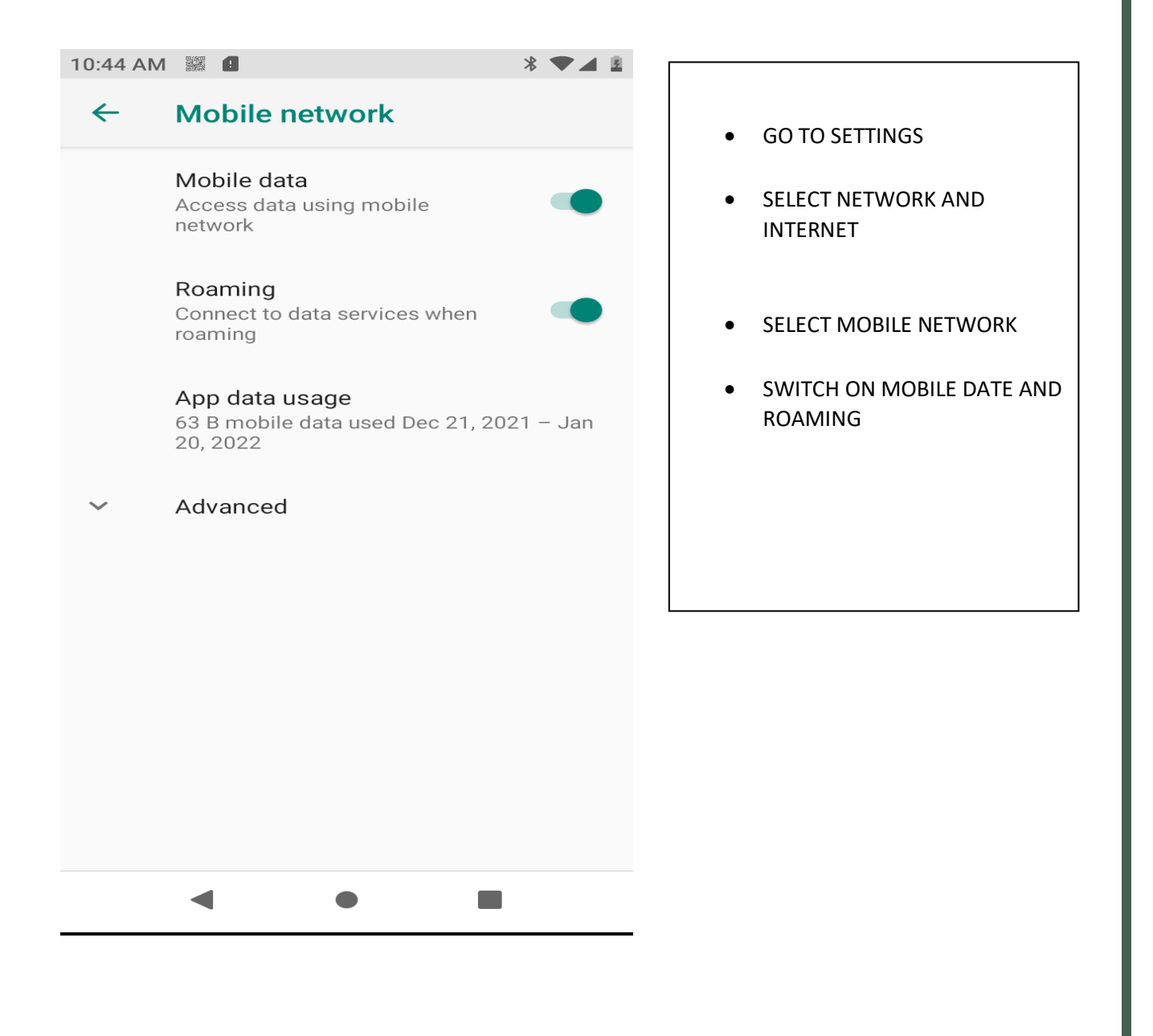

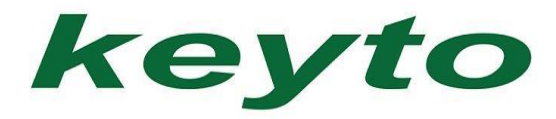

# **SIM CARDS**

| 10:45 A | M G 🗃 🧱                 | * 🛛 🗖 📱 |
|---------|-------------------------|---------|
| ←       | SIM cards               | ۹       |
|         | SIM slot 1<br>SIM empty |         |
| 2       | SIM slot 2<br>Cell C    |         |
|         | Preferred SIM for       |         |
|         | Mobile data<br>Cell C   |         |
|         | Calls<br>Cell C         |         |
|         | SMS messages<br>Cell C  |         |
|         |                         |         |
|         |                         |         |
|         |                         |         |
|         | •                       |         |

- GO TO SETTINGS
- SELECT NETWORK AND
  INTERNET
- SELECT SIM CARDS
- SELECT PREFFERED SIM
  CARD OPTION

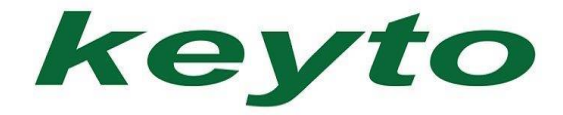

### **RESET OPTIONS**

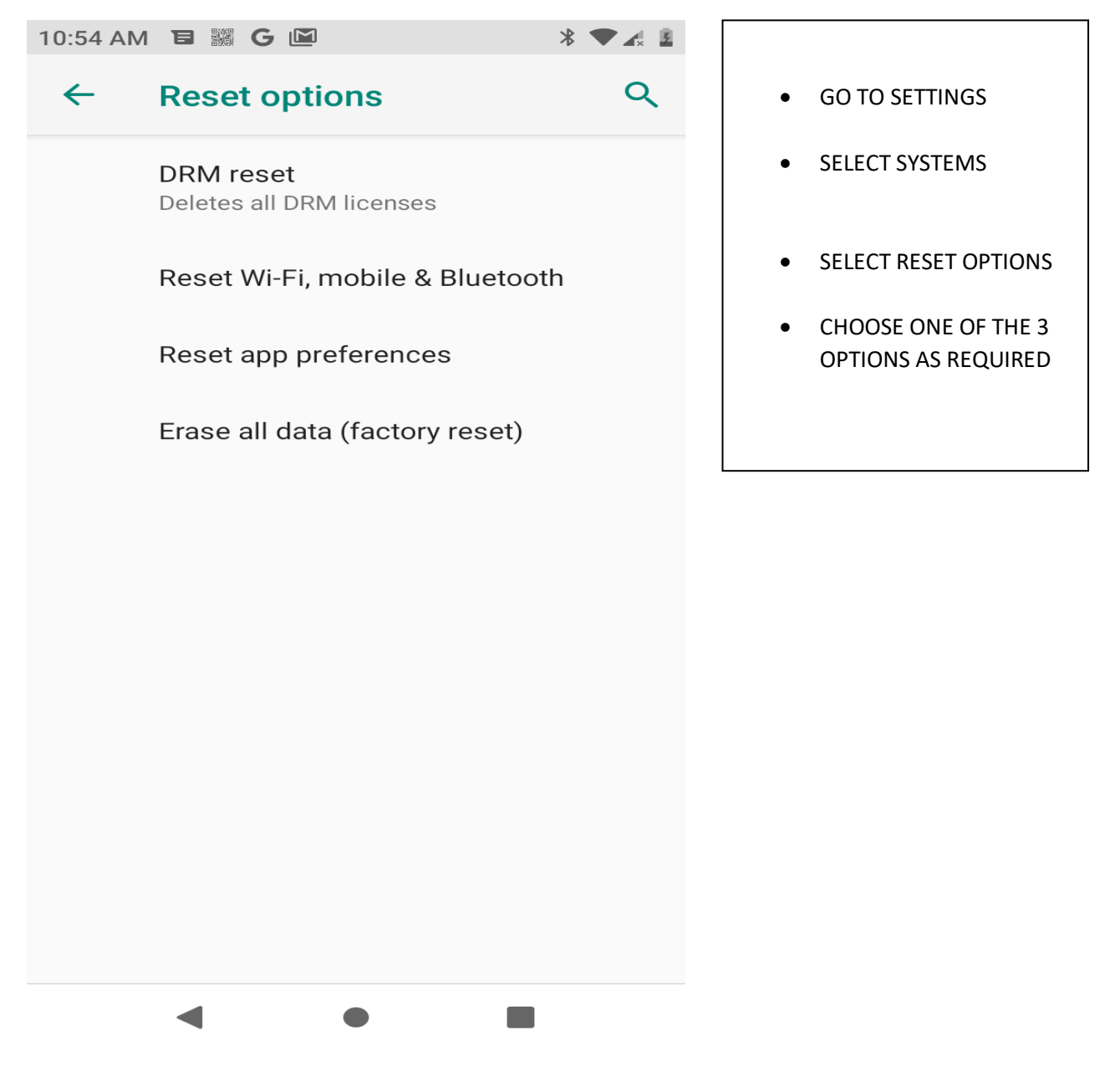

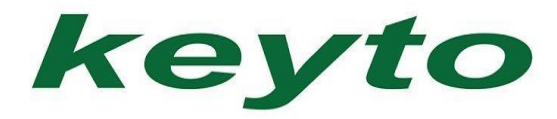

# **BATTERY USAGE**

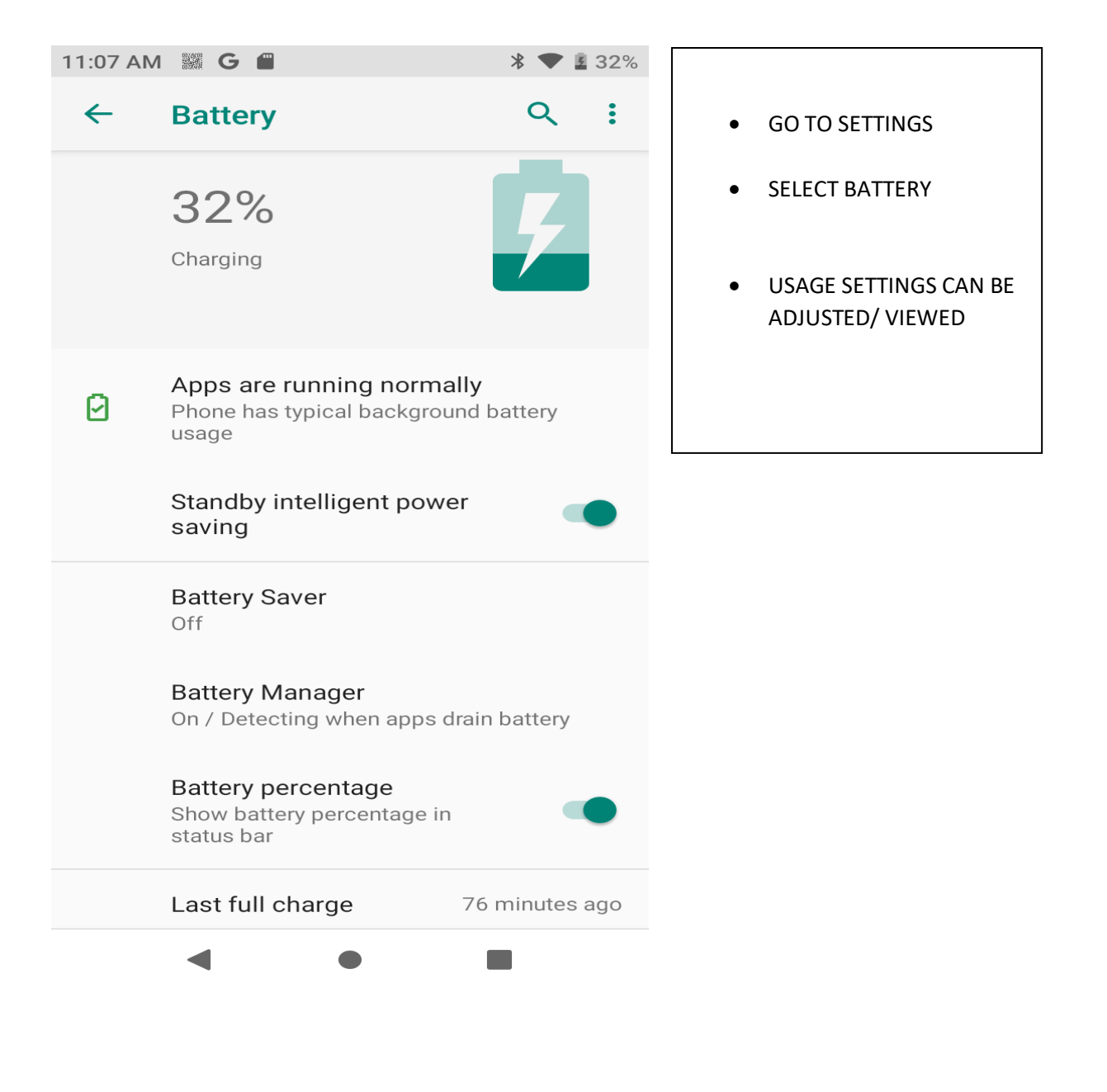

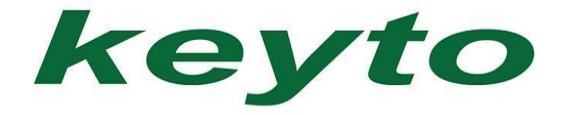

# **VIEW FILES ON SD CARD**

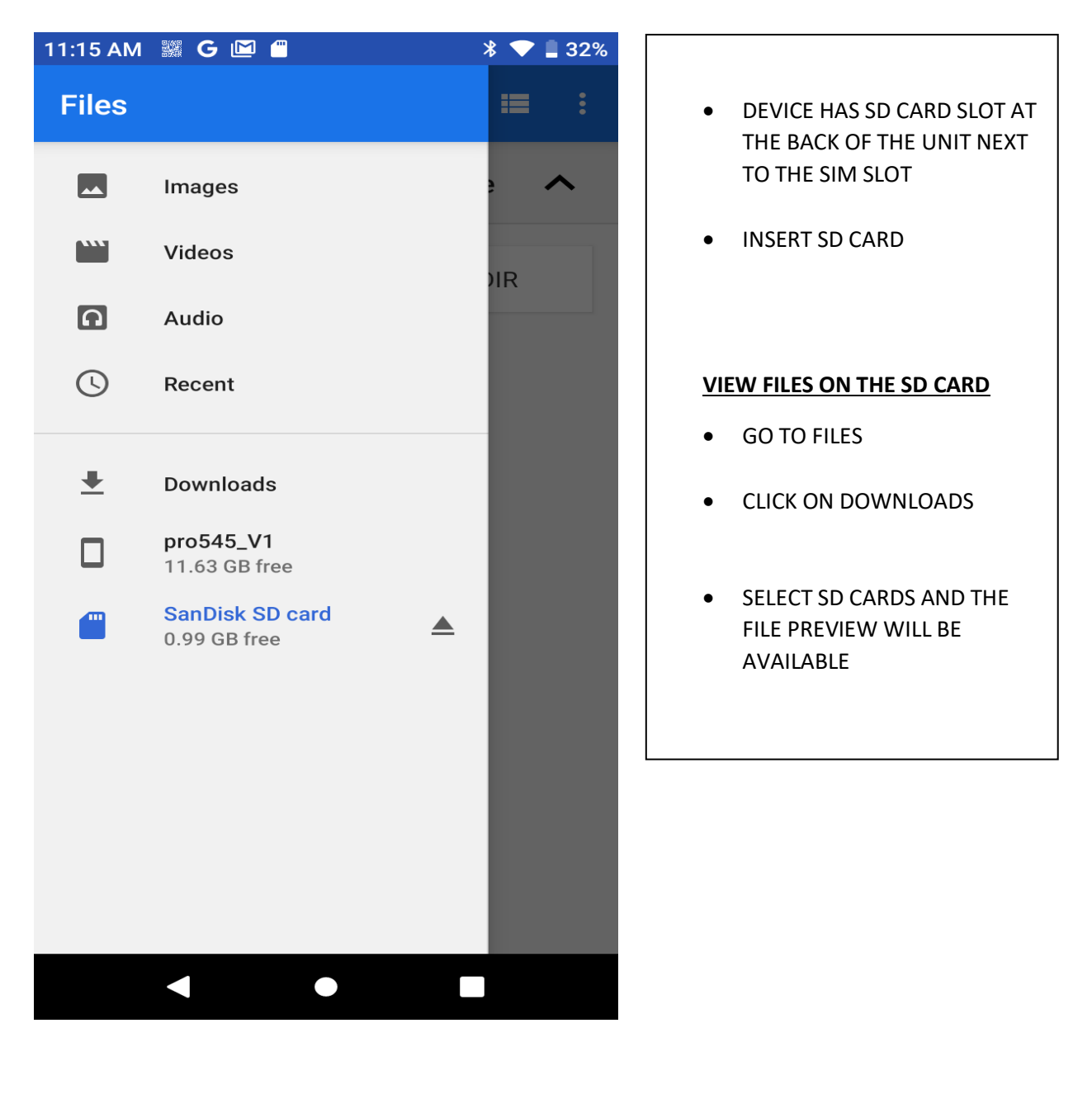

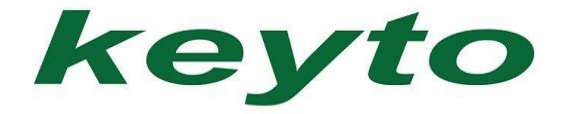

# PRINTING FROM THE WEB

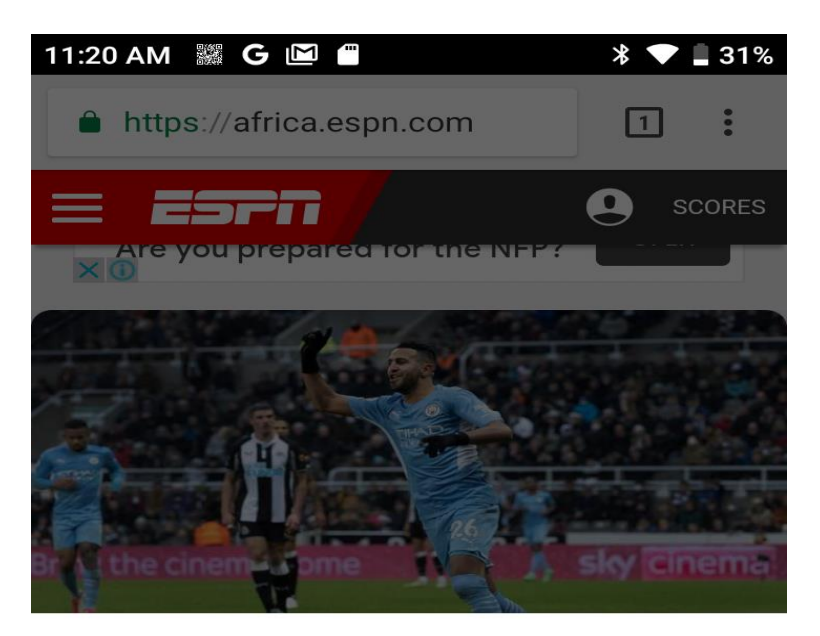

- GO TO PREFFERED
  WEBSITE
- SELECT THE 3 DOT MENU ON THE RIGHT TOP CORNER
- SELECT SHARE
- SELECT PRINT

Share via

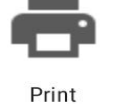

12.

Gmail

 $\sim$ 

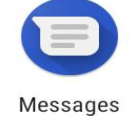

\*

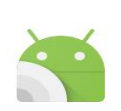

Nearby Share

Bluetooth

Android Beam

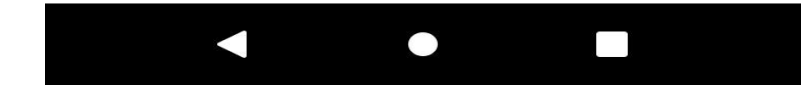

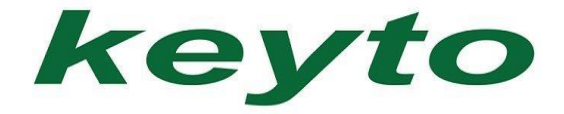

# HOW TO SET UP AN EMAIL

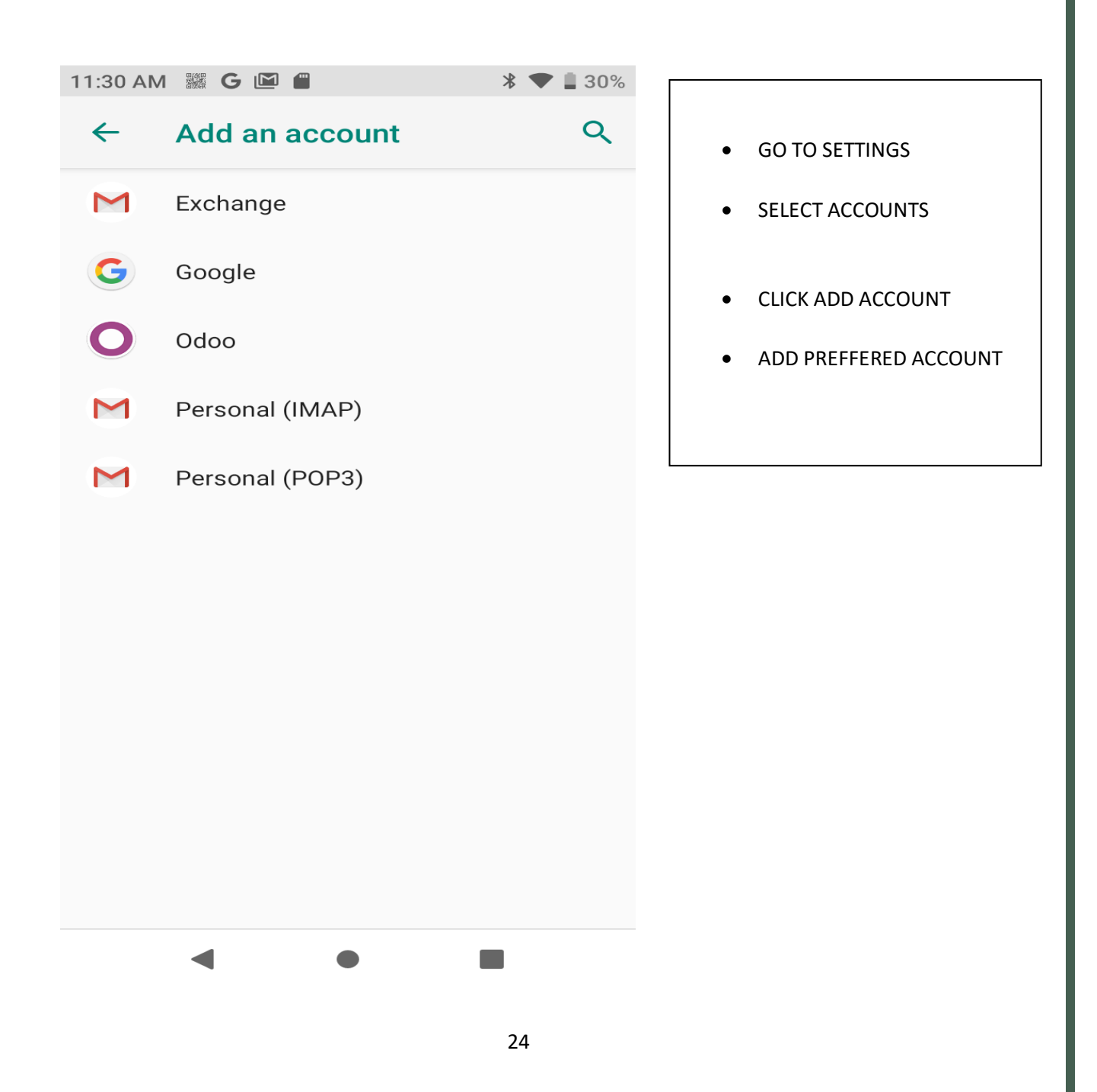